# South Dakota Alternative Instruction Notification Online Reporting System

## **Instructions for Parent/Guardian**

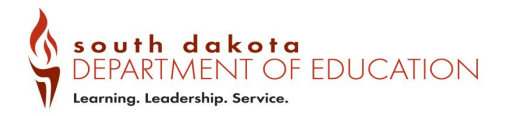

https://doe.sd.gov/oatq/districtaccreditation.aspx

#### Access the online notification system by clicking on the large Submit an Alternative Instruction Notification' link inside the photo graphic

#### **Alternative Instruction Notification**

Parents/guardians who choose to provide alternative instruction pursuant to <u>SDCL 13-27-3</u> are required to file an <u>Alternative Instruction</u> <u>Notification</u>. The notification must be submitted on a form provided by the Department of Education.

For individuals who choose, a paper copy of the <u>Alternative Instruction Notification form (pdf)</u> (word doc) may be downloaded and submitted per the instructions on the form.

Individuals are only required to submit a notification one time for each child, unless a transition has occurred. Please see section 1.5 of the FAQ for more information.

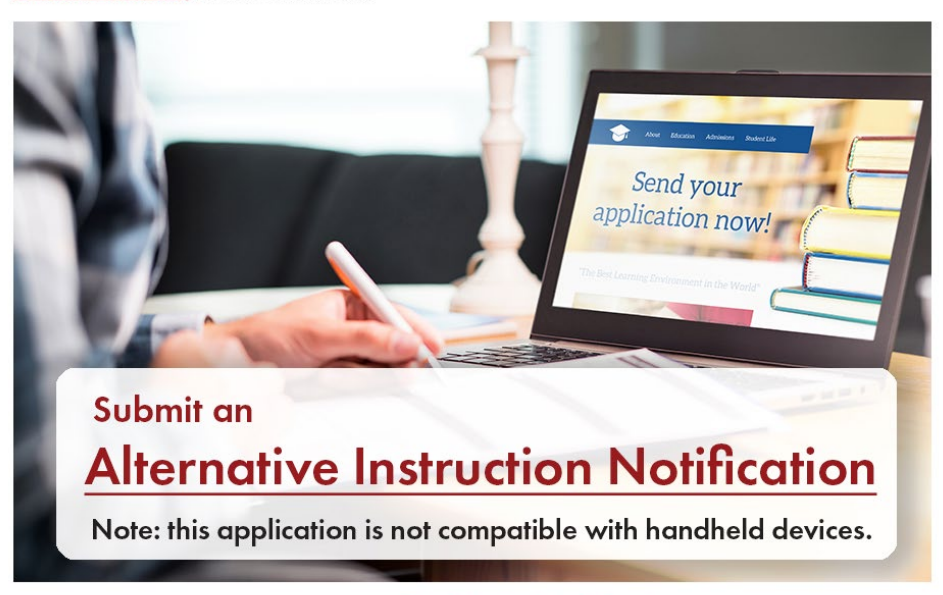

Online Reporting System Tutorial

https://doe.sd.gov/oatq/homeschooling.aspx

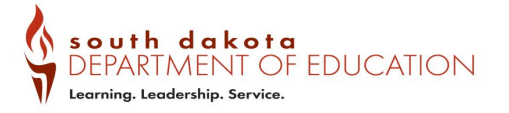

If you had previously created an account, enter your email address and password in the top section and click sign in.

If you have not yet created an account, click "Sign up now" and follow the prompts.

Once you have created an account you will be redirected to the Alternative Instruction Notification System.

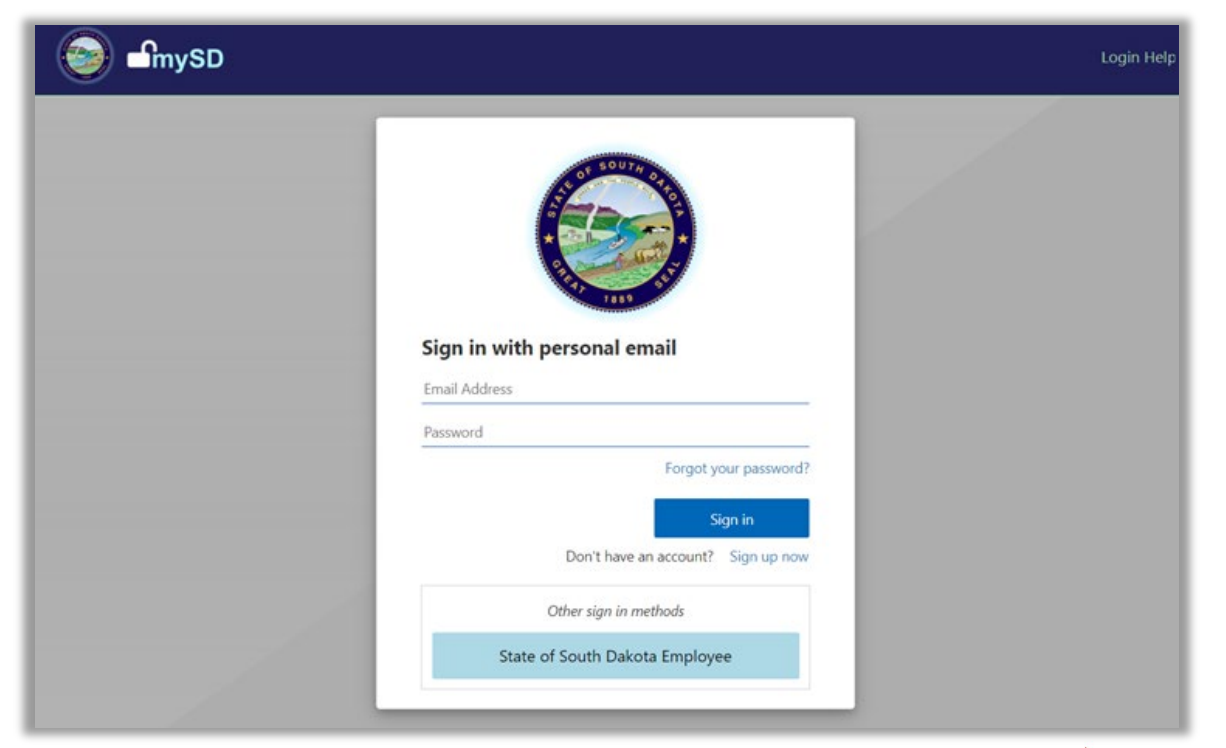

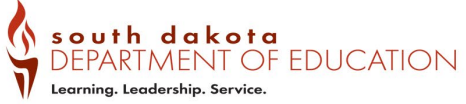

Once in the Alternative Instruction Notification System, the first step is for the parent/guardian to complete a profile for themselves.

Select the 'Edit Profile page' link on the Getting started page.

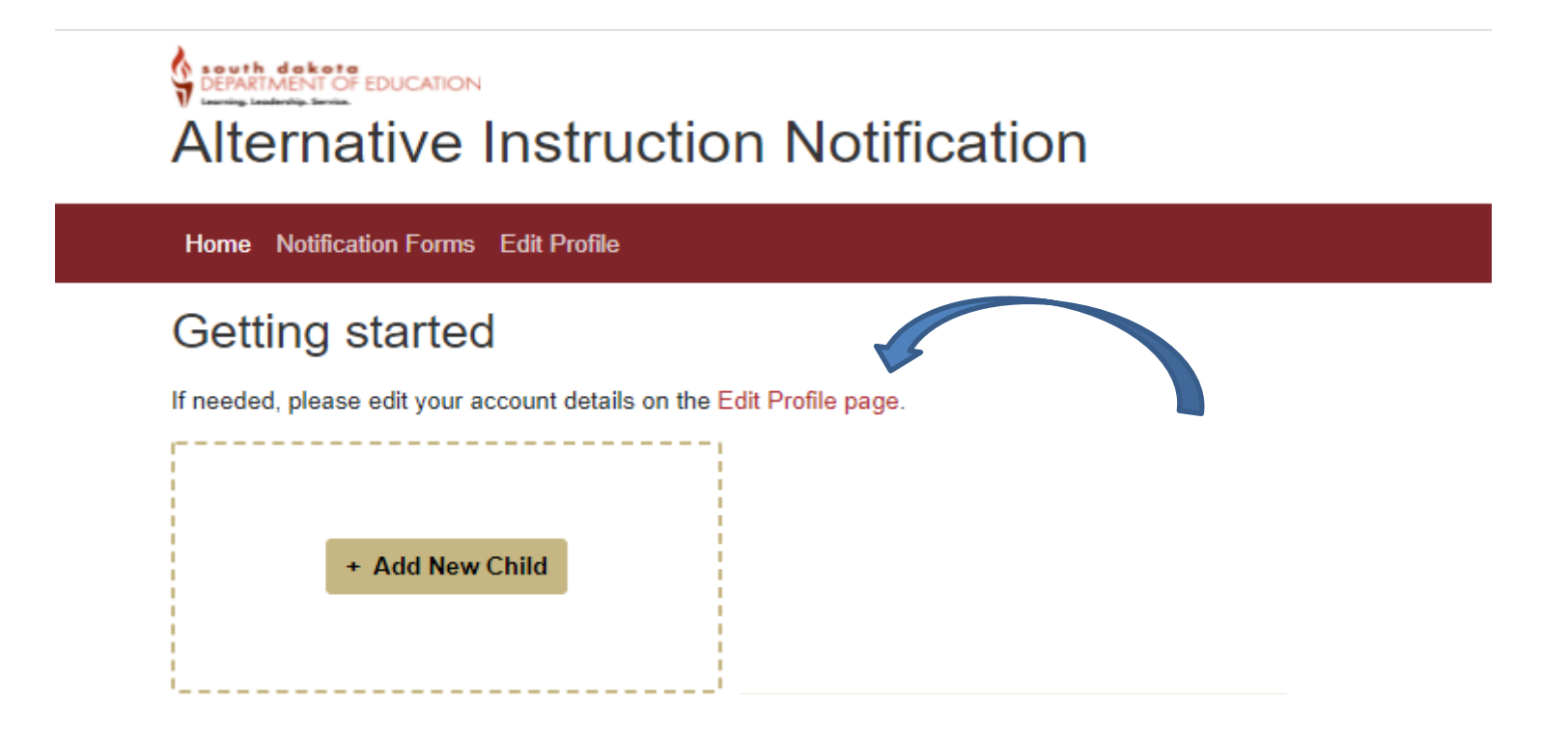

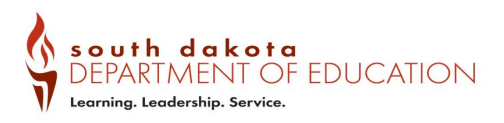

#### Complete the profile page. Required fields are indicated by a grey box.

#### Once complete, select 'Save'.

#### You will then be returned to the "Getting started" screen.

| Alternative Ins                                                                            | First Last <del>▼</del> Sign out |             |        |          |  |  |  |
|--------------------------------------------------------------------------------------------|----------------------------------|-------------|--------|----------|--|--|--|
| Home Notification Forms Edit P                                                             | rofile                           |             |        |          |  |  |  |
| Profile                                                                                    |                                  |             |        |          |  |  |  |
| Please enter the name of the Parent, Guardian, or Other person having control of the child |                                  |             |        |          |  |  |  |
| First Name                                                                                 | Last Name                        | Middle Name | Suffix |          |  |  |  |
| First                                                                                      | Last                             |             |        |          |  |  |  |
| Main Phone                                                                                 | Other Phone                      |             |        |          |  |  |  |
| 605000000                                                                                  |                                  |             |        |          |  |  |  |
| Email                                                                                      |                                  |             |        |          |  |  |  |
|                                                                                            |                                  |             |        |          |  |  |  |
|                                                                                            |                                  |             |        |          |  |  |  |
| Physical Address                                                                           |                                  |             |        |          |  |  |  |
| Address                                                                                    | City                             |             | State  | Zip Code |  |  |  |
|                                                                                            |                                  |             |        |          |  |  |  |
| Resident District Q Find your distri                                                       | ict                              |             |        |          |  |  |  |
|                                                                                            | *                                |             |        |          |  |  |  |
|                                                                                            |                                  |             |        |          |  |  |  |
| Mailing Address                                                                            |                                  |             |        |          |  |  |  |
| My mailing address is the same as r                                                        | my physical address: 🗆           |             |        |          |  |  |  |
| Address                                                                                    | City                             |             | State  | Zip Code |  |  |  |
|                                                                                            |                                  |             |        |          |  |  |  |
|                                                                                            |                                  |             |        |          |  |  |  |
| Save                                                                                       |                                  |             |        |          |  |  |  |
|                                                                                            |                                  |             |        |          |  |  |  |

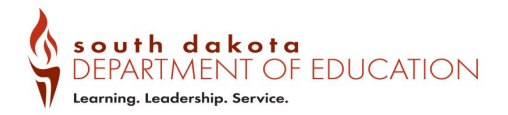

#### The parent/guardian can now begin to add their child's notification.

Select 'Add New Child'

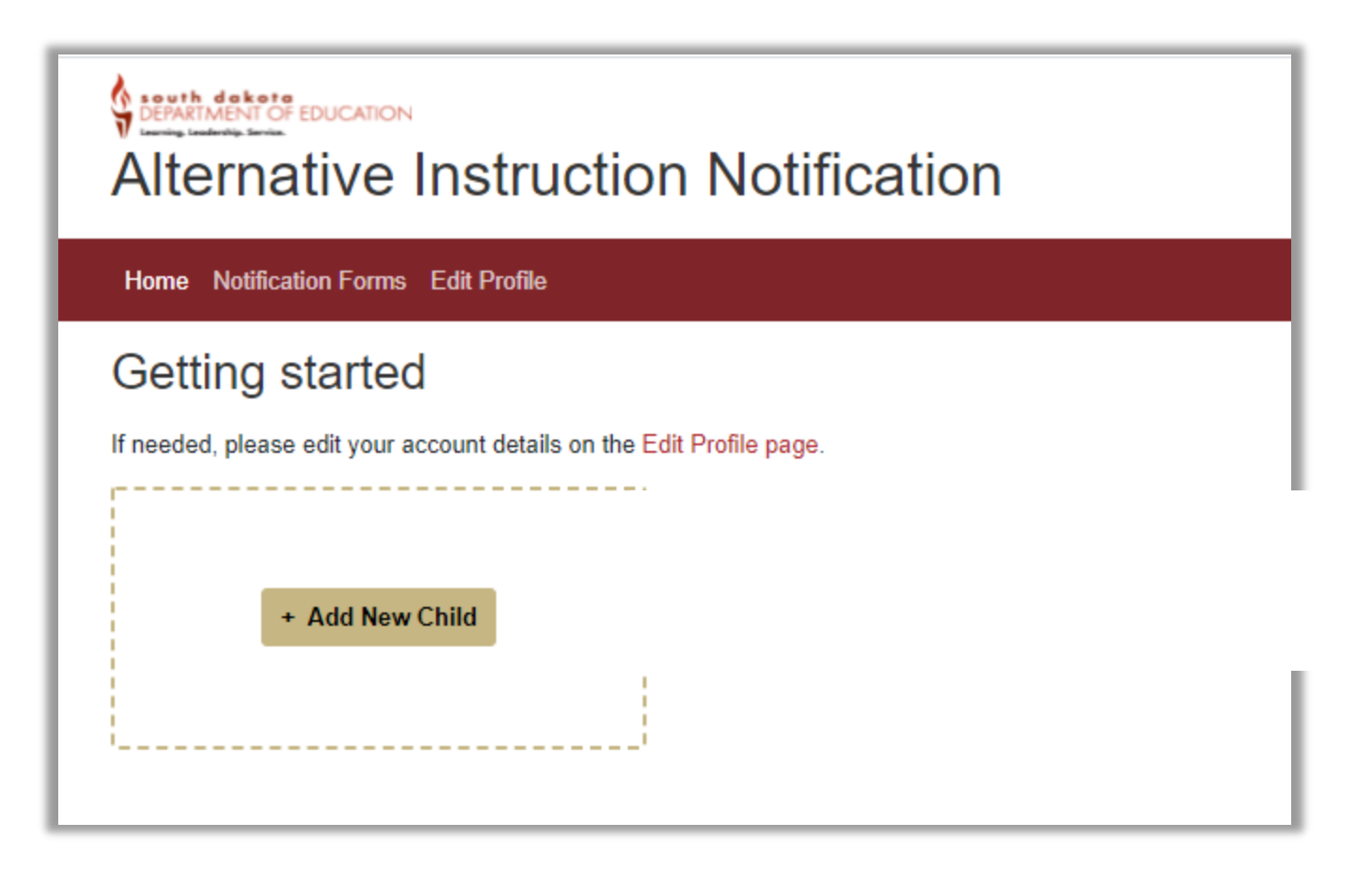

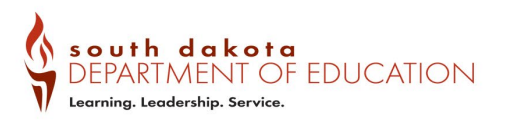

#### Complete the required fields for your child, indicated by an \*. Click "Save Form" to submit the notification.

An automatic confirmation of receipt for the notification will be sent to the email provided. That receipt will contain a link to print the completed notification.

You will be directed back to the "Getting Started" page. Additional children may be added as needed.

| ★ = Required Field                                                                                                    |                                                                                                    |                                                                                                    |
|----------------------------------------------------------------------------------------------------|----------------------------------------------------------------------------------------------------|----------------------------------------------------------------------------------------------------|
| ★ Child's First Name                                                                                                    | ★ Child's Last Name                                                                                                    | Child's Middle Name                                                                                    |
| ★ Child's Date of Birth ❶                                                                                                    | Child's Suffix                                                                                                    |                                                                                                    |
| 01/01/0001                                                                                                    |                                                                                                    |                                                                                                    |
| Resident District Resident District                                                                                                    |                                                                                                    |                                                                                                    |
| Pierre 32-2                                                                                                    |                                                                                                    | ~                                                                                                    |
| Is your child open enrolled?                                                                                                    |                                                                                                    |                                                                                                    |
| ⊖ Yes ⊖ No                                                                                                    |                                                                                                    |                                                                                                    |
| st Alternative Instruction Starting School Year                                                                                                    |                                                                                                    |                                                                                                    |
| Select                                                                                                    | ~                                                                                                    |                                                                                                    |
| Does your child plan to participate in dual credit?<br>○ Yes ● No                                                                                                    |                                                                                                    |                                                                                                    |
| <ol> <li>The child is being provided alternative instruction a<br/>2. The undersigned will update this child's record with<br/>3. You will receive an email for each completed altern<br/>4. Kathy Riedy is the parent, guardian or other perso<br/>5. Submission of this form signifies the intent to provi</li> </ol> | is outlined in SDCL 13-27-3.<br>in 30 days if the child enrolls in a public or nonpublic<br>ative instruction notification form.<br>In having control of the child.<br>de alternative instruction beginning with the school | lic school or if the child moves to a different school district SDCL 13-27-7.<br>year indicated above. |
| ★ Please type your formal name (First Last) - this is equ                                                                                                    | ivalent to your signature.                                                                                                    |                                                                                                    |
|                                                                                                    |                                                                                                    |                                                                                                    |
| Save Form                                                                                                    |                                                                                                    |                                                                                                    |
|                                                                                                    |                                                                                                    |                                                                                                    |

Learning. Leadership. Service.

#### If the child will be an eligible 11th or 12th grade student, find more information on enrolling in the state's reduced tuition program for college classes in this area.

| Does your child plan to participate in dual credit?                                                                                                    |   |  |  |  |
|----------------------------------------------------------------------------------------------------|---|--|--|--|
| ● Yes ○ No                                                                                                    |   |  |  |  |
| Eligibility for High School Dual Credit begins fall semester of the Junior year. Will your child be in 11th or 12th grade during the term they plan to start dual credit? |   |  |  |  |
| Yes                                                                                                    | ~ |  |  |  |
| Your child's eligibility will begin this term. Eligibility will end upon graduation or after 5 consecutive semesters, which ever comes first.                             |   |  |  |  |
| Is your child enrolled in one or more courses for credit at a public school district?                                                                                     |   |  |  |  |
| No                                                                                                    |   |  |  |  |
| Anticipated Graduation Semester                                                                                                    |   |  |  |  |
| Select 🗸                                                                                                    |   |  |  |  |
| Starting Dual Credit Semester                                                                                                    |   |  |  |  |
| Select 🗸                                                                                                    |   |  |  |  |
|                                                                                                    |   |  |  |  |

\*Information on dual credit is shared here to ensure eligible students are aware of the opportunity. Questions answered on this page are not saved in the notification for alternative instruction.

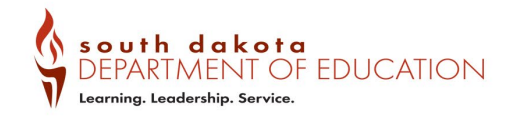

If you opt to enroll your student in the state's reduced tuition program for college classes (dual credit), once you have saved the notification form you will see a prompt on the home page for the option to complete the necessary MOU.

| Alternative Instruction Notification                                                                       | r ∽ Sign out                                                                                                    |
|----------------------------------------------------------------------------------------------------|----------------------------------------------------------------------------------------------------|
| Home Notification Forms Edit Profile                                                                       |                                                                                                    |
| Getting started<br>If needed, please edit your account details on the Edit Profile page.                   |                                                                                                    |
| + Add New Child  Test Child  Update Form  View History  Finish Dual Credit MOU                             |                                                                                                    |
|                                                                                                    | Please sign: DE78 - MOU                                                                                                    |
| Complete the necessary fields on the MOU.                                                                  | DEPARTMENT OF EDUCATION<br>STATE OF SOUTH DAKOTA<br>MEMORANDUM OF UNDERSTANDING<br>BETWEEN                                                                                                    |
| This will automatically be sent to the SD DOE.<br>You will receive an emailed copy<br>once it is approved. | (Student Name: *       )       (Department of Education (Division of Career & Technical Education (Adress: *         (Parent Name: *       )       AND (800 Governors Drive (City, State, Zip:*         (Cry, State, Zip:*       * *       )         (Herre, SD 57501-2291       .         Hereinafter referred to as "Participant"       Hereinafter referred to as "State"         WHEREAS, the State and South Dakota public universities and postsecondary technical institutions ("Institutions") strive to provide opportunities for students across the state to participate in dual credit program ("Program") is an opportunity for students who meet Institution admissions standards to erroll in Institutions in South Dakota and simultaneously excredits for both their high school education and postsecondary degree or certificate;         WHEREAS, dual credit courses are offered by the Institutions' faculty members online or on campus as a covergend by the Institutione' faculty members online or on campus as a covergend by the Institutione' faculty members' optimized in the stabilized offered in Stabilized for the stabilized offered in the Institutions' faculty members online or on campus as a covergend by the Institutions' faculty members' optimized in the stabilized offered in Stabilized in the Institutions' optimized in the Institutions' optimized in the Institutions' faculty members' optimized in the Institutions' optimized in the Institutions' optimized in the Institutions' optimized in the Institutions' optimized in the Institutions' optimized in the Institutions' optimized in the Institutions' optimized in the Institutions' optimized in the Institutions' optimized in the Institutions' optimized in the Instited in the Institutions' optiticity' optimized in the Institutions |

https://doe.sd.gov/oatq/districtaccreditatio n.aspx

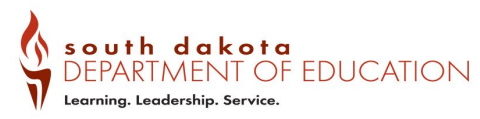

When a parent/guardian completes a child's notification in the system, a section called 'My Notifications' is created.

A parent/guardian may view 'My Notifications' by clicking on the "Notification Forms" link.

Any student enrollment edits (transitions) should be made here. To edit a child's notification, select the **C** it the end of their entry.

| Alternativ                           | ïrst Last ∽ Sign out |                       |           |  |  |  |  |
|--------------------------------------|----------------------|-----------------------|-----------|--|--|--|--|
| Home Notification Forms Edit Profile |                      |                       |           |  |  |  |  |
| My Notifications                     |                      |                       |           |  |  |  |  |
| Child                                | District             | Effective School Year | Sent Date |  |  |  |  |
| Test Child                           | Pierre 32-2          | 2021 - 2022           | 7/20/2021 |  |  |  |  |

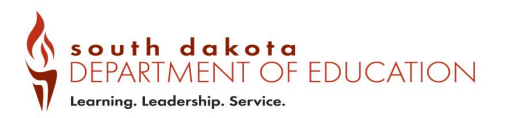

#### **Accurate Student Reporting Practices**

An updated notification indicating a change in status for a child must be submitted within 30 days of any of the following:

- 1. The child is moving to or open enrolling in another district but will still be home schooling.
- 2. The child will no longer be home schooling.

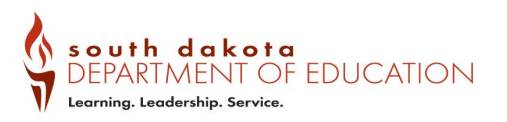

## **Paper Notification Form**

If the parent/guardian is unable to or chooses not to utilize the online Alternative Instruction Notification Reporting System, a paper form is available on the department website.

https://doe.sd.gov/oatq/homeschooling.aspx

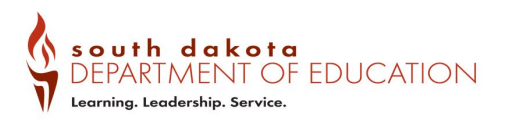

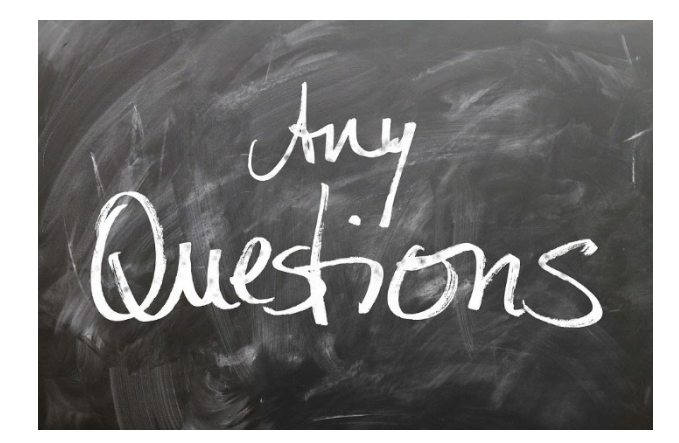

# See the FAQ at: <a href="https://doe.sd.gov/oatq/homeschooling.aspx">https://doe.sd.gov/oatq/homeschooling.aspx</a>

Or

### Contact the South Dakota Department of Education Ph# 605-773-3134 Email: doeaccred@state.sd.us

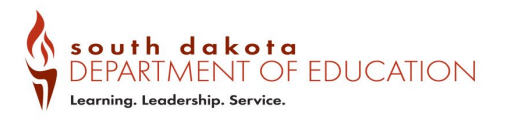